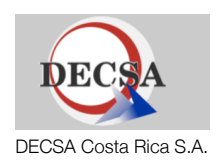

# Database Project

Prepared for: CS542 Databases Prepared by: Franklin Angulo

December 13, 2007

# Executive Summary

# Objective

This project consists of extensions to an existing database application. A new and improved database design was introduced in order to organize the data in a more efficient and productive way. This database design covers three general areas: window descriptions, security and authentication and window navigation menus. These areas are described in the following project description:

A software development company has been in the process of transforming most of its old software. It translates its original software written in PowerBuilder to the relatively new Java programming language. The software it develops is targeted to companies that need to organize and manipulate data through a database. They achieve this through the use of various types of windows which present the data from the database to the user. Then the user can select several operations to perform on the data.

On its old systems, all the windows were described in separate files because that was the architecture used in PowerBuilder. Therefore, if there were 1000 windows in the whole system, then there would be exactly 1000 files describing each and every one of these windows. This posed a severe portability issue because 1000 files would occupy a great deal of disk space (in part because PowerBuilder executable files were gigantic). Java introduced a more efficient perspective. The windows could be described completely through database tables and fields. Then there would be a "window generator" that would take the description from the database and "paint" the window exactly as it was described. But most importantly, the window would never be physically stored in the disk. Instead, since Java just generated it, the window would be stored in memory during execution time until the user decided to close the window. The only file that would have to be stored in the disk would be the Java class for generating the windows (and the rows in the database). In summary, the 1000 files that existed originally would have to be converted into 1000 rows in a database table and a single Java class file which would be the window generator. Suddenly there was a great performance boost, even if the system had 5000 windows, the new Java software would only need a single file. The company is looking for a database design that will enable them to execute this idea.

Furthermore, the company is trying to implement an improved security and authentication system. Keeping in mind that all the windows will be described in a database table, the company now wants to assign access permissions to those windows also through a database table. Therefore, for every user of the system, there should be a row in a table specifying windows to which he has access.

The final addition to its system will be a type of window navigation description through menus. In the old system, users had to know the name of the window to open it. It was a command-like interface. With this new system, users can use a menu-driven interface to find the window they need and then open it. In addition, if users have some windows that they use more frequently than others, they may want to access these through some sort of "favorite window" mechanism.

# **Keywords**

Oracle, PostgreSQL, Java, PowerBuilder

# Overview

There are three main points that need to be addressed in this project: window descriptions, security and authentication and window navigation and menus.

## **Window Descriptions**

For this point, we first need to figure out what data needs to be retrieved from the PowerBuilder files. After gathering this data, we may want to make some extensions to capture some functionality that the PowerBuilder files might not have captured. Finally, we would have to create the database design for the windows and translate from PowerBuilder files directly to the database.

## **Security and Authentication**

When we have all of our windows described in the database, we need to be able to assign access rights to them. The database design for users and permissions has to be created. This will most likely involve entities such as users, companies and permissions.

## Window Navigation and Menus

Another of the requirements for this project is to provide an easier way to navigate all the windows for which a user has access. In other to satisfy this requirement, we will need to define a way to group the windows into menus that can then be traversed. This will include both the design and the actual implementation in Java.

# **Requirements List:**

- Req 01: Create a database design for windows and their respective fields and behavior
  - This consists of defining the tables and/or views that will make up the window descriptions.
- Req 02: Convert the PowerBuilder files into database rows
  - A converter that reads a PowerBuilder file needs to be created. It will output SQL insert statements to be executed against the database.
- Req 03: Implement a window generator that will present the window on screen
  - This window generator will access the data stored in the window description tables and paint the described window on screen. This generator will be written in Java.
- Reg 04: Create a database design for granting access rights to the windows on a user or group basis
  - A design will be created that will allow easy assignment of access rights to specific windows. The assignments can be done for a specific user.
- Req 05: Create a database design for navigating the windows in a menu-like fashion
  - This requirement consists of creating tables and/or views that will display the windows in a menu-like fashion. This means that some of the windows will be grouped and further sub-grouped. In this way, a tree-like structure will be created that then can be navigated.

- Req 06: Implement the window navigation functionality
  - After creating the design for navigating windows, a menu system will be implemented that will allow the user to very easily go through all the windows and select one. After a window is selected, the window generator from Req 02 will be invoked and the appropriate window will be presented on screen.
- **Reg 07:** Test the access rights on the menu navigation
  - With the window navigation implementation in place, we need to test that the access rights assignments actually work. In order to do this, we will create some windows and assign some access rights and then check to see which windows appear in the menu navigation. Only the windows that the user has access to should appear in the menu.

## **Project Goals**

The goals of this project go hand-in-hand with the project requirements. At the end of this project, I aim to have developed a working implementation of window descriptions all the way from their definition, to access rights and a menu implementation that will allow the user to select the window they want and make it appear on screen.

## **Potential User Groups**

There are two types of user groups that will benefit from this project. First and foremost are the developers. With the window descriptions and access rights design, developing the complete system will be much easier for them. At least there will be a standard for storing the window descriptions. The second user group that will benefit will be the end users. They will benefit from the more user-friendly way to navigate the windows of the system.

# Background Material

My work on this project was based on several specific topics. First of all, I used the ER Model theory described in Chapter 2 of the book Database Management Systems. With this I was able to create a high-level model of all the entities and relationships between them. This design was part of the solution that was delivered to the software company. Apart from this, I drew upon aspects of the DDLs and DMLs of both the Oracle and PostgreSQL DBMS. There were several differences between these two that needed to be handled appropriately. For instance, there was a very specific difference between the DDL in Oracle and the DDL in PostgreSQL that did not have the same syntax for specifying an outer join when creating a view.

The topics listed previously deal with the DBMS and the data that had to be stored in them. The next step was to retrieve the data from data files and convert them into insert statements for the database. Usual file operations written in the Java programming language were used to scan files, retrieve and organize the data, and generate DML files that would then be executed against the DBMS tables. In order to interact with the data (modify, delete, insert), the JDBC drivers were used in the developed Java application in order to communicate with the DBMS. Finally, some knowledge of Java Swing was required to develop the user interface and components such as the window navigation tree and the window generator that displays windows and their appropriate fields.

## **DBMS** Description

For my project I used two different DBMS: Oracle and PostgreSQL. The Oracle DBMS is a relational database management system software product released by Oracle Corporation and it has become a major player in the database market. PostgreSQL is a powerful, open source relational database system. It has more than 15 years of active development and a proven architecture that has earned it a strong reputation for reliability, data integrity and correctness.

The software that my company develops has two very distinct layers. In one layer we have all the presentation logic for describing how the user interface should look and function. The second layer deals with the business data that is stored by using the user interface. When a system is delivered to a client, the presentation layer contains all the logic of the software company that specifies how to handle insertions, deletions and modifications in a window. But there is no business data present at the beginning because the client has not started using the system. Without a doubt, the business data layer is the most important part and it should be protected. At the beginning we thought about putting both the presentation layer and the business data layer in a single Oracle DBMS. This was working perfectly until we thought about remote execution of the system. If a client had to travel and wanted to access the system using a slow internet connection, it would not be very pleasant to work. Apart from making a request to the remote database for the business data that was queried, the client would also have to request the presentation logic. Therefore, when a client would try to open a window, he would first have to wait a long time for the window to open. Then he would insert his query parameters and execute the query to request the business data which would also take a long time.

We decided to keep the business data in a centrally-located Oracle DBMS to ensure security of the information. But the presentation logic could be stored in each client. For example, we could create a database with the presentation logic in each of the laptops that would be used for travel. Then, when a client used the system, the presentation logic would be obtained from his local copy of the presentation database and the business data would be obtained from the centrally-located database. Our clients have very low IT budgets, so asking them to install an Oracle database in each of their laptops would be unreasonable. In addition, Oracle can be a very heavy database that would probably not function in a laptop with limited resources. Therefore, we decided to go with open-source PostgreSQL in the laptops. This added some complexity to the system because we had to handle several different databases, but it solved the great problem of remote execution of the system. PostgreSQL was also compared to mySQL, but we decided that the first was much more robust. At the time, mySQL did not support stored procedures nor views, so PostgreSQL was our clear choice.

# Approach

## **Window Descriptions**

There are three aspects that we need to address. This first aspect deals with the descriptions of the windows of the system. We plan to solve this problem using nine tables and two views. Our first table will be COM\_VENTAN. Each row of the COM\_VENTAN table will register a new window for the system. It will contain information such as the title, name and dimensions of the window. Related to the COM\_VENTAN table will be the COM\_AREDAT table. If we look at the layout of most of the windows of the system, we can notice that there are several different areas in a window. For example, in some of the accounting windows we may have a top area that selects the number of a receipt. Once the receipt number is selected, the middle area of the window is populated with all the entries for that receipt (e.g. what was bought). Finally, in the lowest area the sum of all the items appears. For this reason, each row of the COM\_AREDAT table will describe the areas of the window. If there are three areas as in this case, there would be three different rows specifying three areas for the single window.

If we further subdivide the problem, we find that each area can have fields (e.g. textboxes, checkboxes, textareas) and labels (e.g. the titles corresponding to a field). Therefore, we will create the tables COM\_CAMARE and COM\_ETQARE for the fields and the labels for each area of a window. This allows for fields without a label for example. As a result of the division we made between fields and labels, we can apply different formatting to each of these. For example, we might want the label to be bold and blue and the field to have normal text of size 9pt and in Arial font. In order to do this, two more tables were created: COM\_ATRCAM and COM\_ATRETQ. These two tables correspond to the attributes or formatting details for fields and labels, respectively.

The final aspect that needed to be addressed in this window descriptions section is internationalization. For labels in an area of a specific window, we might want them to be flexible enough so that if the locale was changed, so could the text the was displayed in the label. COM\_IDIOMA was created to keep track of all the available locales in the systems (e.g. English, Spanish, French, etc.). Then, in COM\_INFCAM and COM\_INFETQ we specify the translations for each of the localized objects. COM\_INFETQ stores all the titles in each of the different locales for each of the available labels of the system. COM\_INFCAM also stores the tooltip texts in each of the different locales for each of the available fields. Then, two views are created; COM\_IDICAM and COM\_IDIETQ. The COM\_IDICAM view joins that data from COM\_CAMARE and COM\_INFCAM by locale. Basically, it takes the data stored for each of the fields for that area and sticks the correct tooltip in the current locale. COM\_IDIETQ does the same but for titles; it joins COM\_ETQARE and COM\_INFETQ by locale. Therefore, when the system presents a window it retrieves the tooltips and label text in the current locale using the data from the views COM\_IDICAM and COM\_IDIETQ.

## **Security and Authentication**

The second aspect we need to address with our database design is the security and authentication issue. All the windows of the system are registered in the COM\_VENTAN table and described in the COM\_AREDAT, COM\_CA-MARE, COM\_ETQARE and all the other tables. Now the company wants to assign access permissions to those windows also through a database table. For every user of the system, there should be a row in a table specifying the windows to which he has access.

We will first have COM\_COMPAN to keep track of all the companies registered in the system. Then we will create COM\_USUARI to keep track of all the users of the system. With companies and users in place, now we create the permissions table called COM\_PERMIS. This table will receive a company, a user, a window references and a permission code. In essence, a row in COM\_PERMIS specifies that a user of a system under the specified company has the specified permissions (a combination of QIMDP) for the specified window that is references from COM\_VENTAN. QIMDP is an abbreviation that the software company has created to deal with operations that can be performed on database data through their windows.

| Q | Perform (Q)ueries                |
|---|----------------------------------|
| 1 | (I)nsert a new row of data       |
| Μ | (M)odify an existing row of data |
| D | (D)elete an existing row of data |
| Р | (P)rint data from a window       |

I thought about creating a separate table for specifying the available permission codes. That is, all the possible combinations of QIMDP. But this makes the design more complex than necessary and we would have to join two tables to find out what the actual permission code would represent (e.g. if we assigned code 100 to permissions QMP, we would have to join both tables to find out what this meant). So, I kept it simple and allowed for direct insertion of a combination of QIMDP into the COM\_PERMIS table.

This is the solution for granting access to users for a specific window. The next step was to find a way around having to input permissions repeatedly. Take this example: I have a group of developers called SwingDevelopers that all have the same exact permissions for several windows. They all have access to the same windows and for the same operations. Now, a new employee is hired into the SwingDevelopers group. How do I go about inserting permissions for the new employee knowing that all SwingDevelopers have the same permissions? Under the current design, I would have to go row by row duplicating the data while only changing the username. This would be a pain if we had, say, we had 5000 permission entries. I would be easier if we could say that the new employee inherits all the permissions of the group. To allow for this a new table was created: COM\_USRDEP.

In the COM\_USRDEP table we can specify that for a given company, user X is parent of user Y. As we will see later, this relationship will be used to determine permissions based on inheritance. This table not only allows for specifying direct inheritance from user to user, but we can also created groups of users. For example, we can define the group SwingDevelopers. We set this group as the parent and then for each member we create a new tuple setting the member as a child of SwingDevelopers. In order for our design to work correctly, we have to note something. For each user that we want to control using COM\_USRDEP, we have to specify that it is a parent of itself. So, for example, SwingDevelopers, will be a parent of itself and so will every member of SwingDevelopers. If we set Mary as a child of SwingDevelopers, Mary will also be a parent of herself.

As a final step, we create the view COM\_PERUSR. This view will combine the data from COM\_PERMIS and COM\_USRDEP and will expose the inheritance functionality that we were looking for. This view is probably the most complex part of the database design. Apart from inheritance, this view will also allow for the concept of negative permissions. Take our example of SwingDevelopers. If the newly hired employee should have access to almost all windows except for one or two, it makes sense to apply the inheritance relationship to provide him access to all windows. Then we can specify negative permissions to "un-grant" him access to the one or two windows that he should not have access to window W with permissions QIMDX. This allows Mary to query, insert, modify and delete, but NOT print using window W. The view COM\_PERUSR notices that a child has been assigned a permission in COM\_PERMIS and gives higher precedence to the child's permission that to the permission inherited from the parent. Therefore, even if the parent's permission for window W was QIDMP, the child will now have permission to print on window W.

## **Window Navigation Menus**

Our last aspect is the creation of a window navigation interface for the users interacting with our system. First we will describe what we mean when we talk about a window navigation interface. The software company's system has thousands of windows divided into subsystems. Each subsystem is divided further into groups or menus. For example, the Employees and Payroll subsystem may have a group called Managers and another called Employees. These groups are represented as menus. Inside the Managers menu there will be several windows with which we can work. The Employee menu also has some windows. There could exist a monthly salary window in the Employee menu that lets the employee query how much his salary for this month will be after taxes and other deductions. A window called Deductions may also exist under the Managers menu that lets the manager include deductions to the monthly salary of an employee. Now, this simple menu structure will look like this:

| menu0      | menu1               | menu2     | menu3          | menu4              |
|------------|---------------------|-----------|----------------|--------------------|
| Start Menu | Employees & Payroll | Managers  | Deductions (W) |                    |
|            |                     | Employees |                | Monthly Salary (W) |

This is how the window navigation for our system should work. When a user enters the system, he starts in the "Start" menu. At this point he sees the Employees and Payroll subsystem menu. Inside this subsystem he sees both the Managers and Employees menus. He can now select the Managers menu and then open the Deductions window to perform some changes. After examining this structure, we find a very important problem. Should an employee be able to see and access the Managers menu? This could lead to some serious problems. Therefore, we need to grant access permissions and restrictions. If John is an employee, he should only see the Employees menu when he enters the system. On the other hand, if Jake is a manager he should only be able to see the Managers menu. We will provide this functionality using the COM\_PERMIS table and a new table we will create named COM\_NAVEGA.

COM\_NAVEGA will describe all the possibilities for navigation through the system. Referring to our example, it will say that from menu0 the user can see menu1. If the user then goes into menu1, then he can see menu2, and so on. Now, when the user enters menu3, he does not see any menus. He sees one window instead, Deductions. We need to distinguish between windows and menus. Menus are used to group windows and other menus. Windows are registered in the COM\_VENTAN table. If you select a menu, our system will open the options available under that menu which could include windows or more submenus. On the other hand, if you select a window, the system will automatically generate that window using the descriptions from COM\_VENTAN, COM\_AREDAT, COM\_CAMARE, COM\_ETQARE, etc. and then present it to the display so the user can perform operations on the data. We will refer to our example again to illustrate this point.

| FROM  | то             | ТҮРЕ   |
|-------|----------------|--------|
| menu0 | menu1          | Menu   |
| menu1 | menu2          | Menu   |
| menu2 | menu3          | Menu   |
| menu2 | menu4          | Menu   |
| menu3 | Deductions     | Window |
| menu4 | Monthly Salary | Window |

This table above is a representation of how the COM\_NAVEGA table would look. We define the rules of navigation in this table. We can say that the user may go from menu0 to another menu, menu1, using navigation of type "Menu". In such a case, the system would open the available options under menu1. We may also allow the user to go from a menu, menu3, to a window, Deductions, using navigation of type "Window". In this case, the system would automatically generate the Deductions window and present it to the display. We can find the definition of menu1 by querying the database and asking it what elements have FROM equal to menu1. If we print the distinct TITLE attributes for these elements we would get a list of elements that make up the menu1 definition.

This table will have a one-to-many relationship with COM\_VENTAN. This is because the attribute TO\_WHERE may contain the name of a window. For any window registered in the COM\_WINDOW table there could be many navigation rules that include it.

Another more graphical example of the difference between menus and windows is the following. The first menu that the user selects is the one named Applications. When the user selects this menu, the system opens all the options under that menu which include Accessories, Games, Graphics, etc. Next the user goes down to the Office option and selects it. Office is also a menu as we can see from the arrow at the right of its name. Therefore, when the user selects it, all possible options will appear; Evolution, OpenOffice.org Drawing, OpenOffice.org from Template, etc. Now, say the

user selects the OpenOffice.org Word Processor option from within this menu. As we can see, this option does not have an arrow to the right of its name; thus it is a window or "runnable" option. So when the user selects this option, the Word Processor application will load so the user can work on a document. This is the same menu-driven functionality that our system will have.

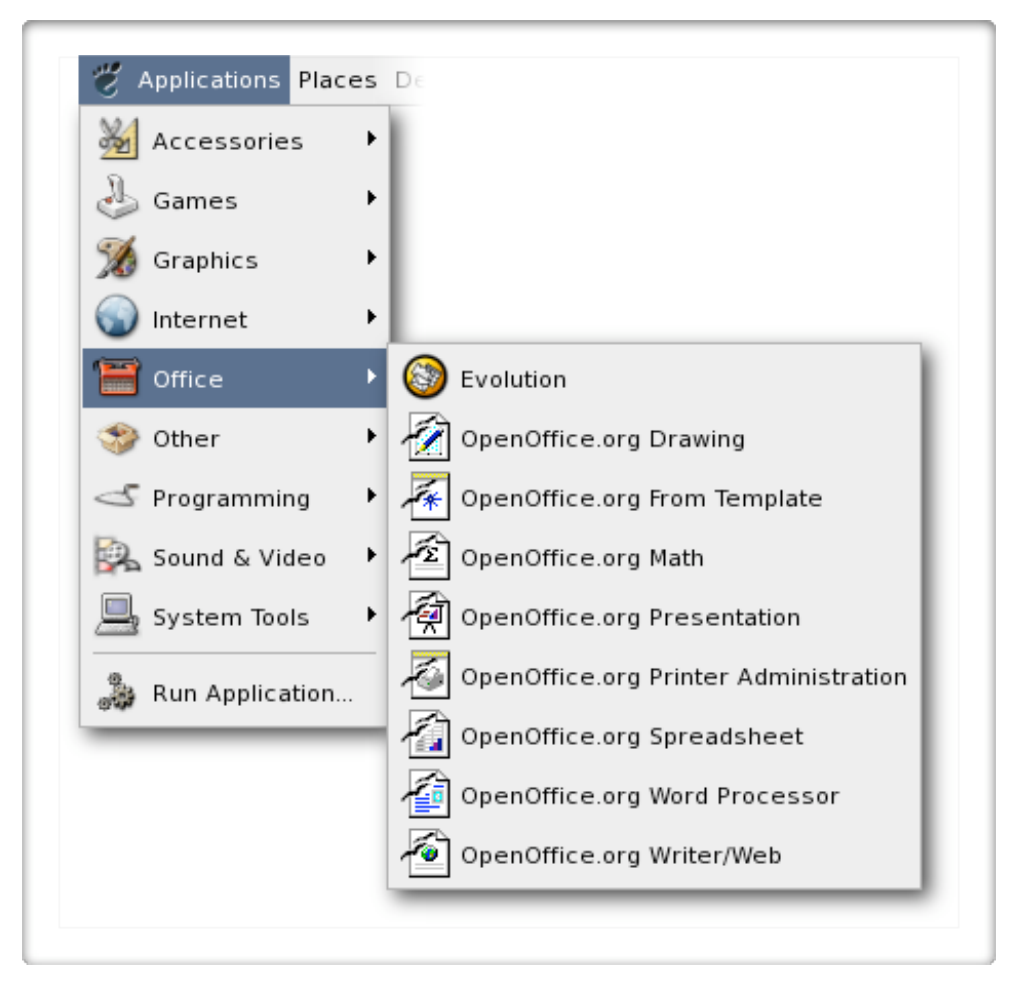

With COM\_NAVEGA in place, we now create COM\_INFNAV. This table is used to localize all the options of the menu navigation. So for each caller/callee combination we give the appropriate title translation in each locale. This is a very similar design to the one used to localize the label titles and field tooltips in the window descriptions section. Then the view COM\_IDINAV combines COM\_NAVEGA and COM\_INFNAV using the required locale. During execution of the system, we pass in the current locale as parameter and get the correctly localized version of the menu navigation options.

In the previous section we defined how to specify access rights to specific windows. These permissions need to be portrayed in the menu navigation options. That is, only the windows for which the user has access to should appear. The others should be hidden. To do this, we create a new view: COM\_PENAVE, navigation permissions. This view will join the data in COM\_PERUSR and COM\_IDINAV relations. It joins with COM\_PERUSR because it defines all the permissions for all the users. It joins with COM\_IDINAV because it specifies all the navigation options. In the end, we have a view that combines permissions with navigation options and this is our solution.

The software company also emphasized that many users could complain about using their window navigation structure for doing day-to-day work. For example, John checks the Monthly Salary Query window every day. He would like to avoid the process of navigation through all the menus. Instead he would like to have a "favorite window" utility in which he could include the Monthly Salary Query window. The software company expressed their desire for this functionality to be included in the database design since more and more users are asking for this. We will create a COM\_VE-NUSR table.

We have four attributes for the COM\_VENUSR table. We need to record the company and the user. These will reference the COM\_COMPAN and COM\_USUARI tables for integrity. Then we need to record the caller and callee. With these two attributes we index into the COM\_NAVEGA table to find the specific window that was flagged as a favorite window. Now, a single window can be a favorite for many users and of course, many users may have many favorite windows.

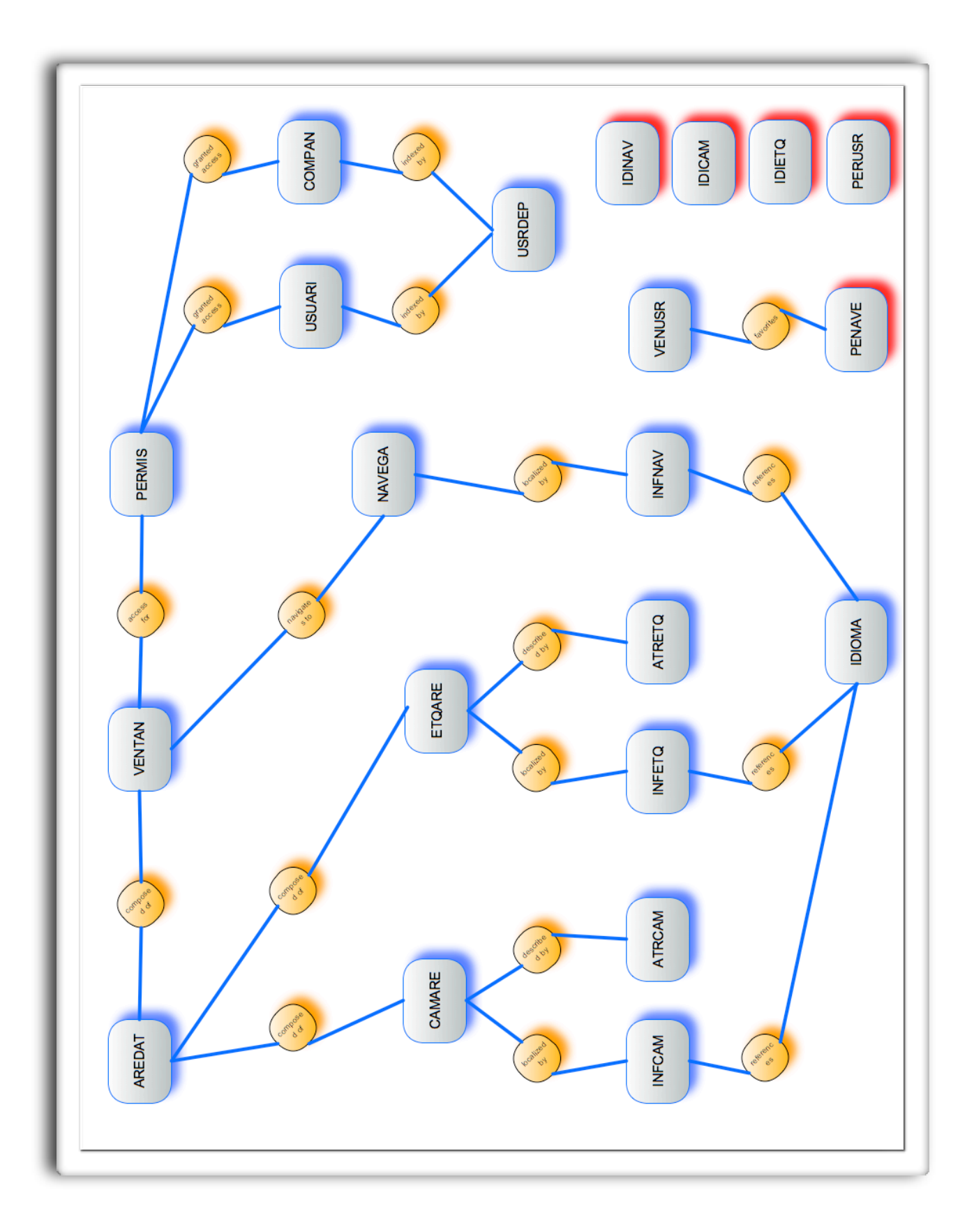

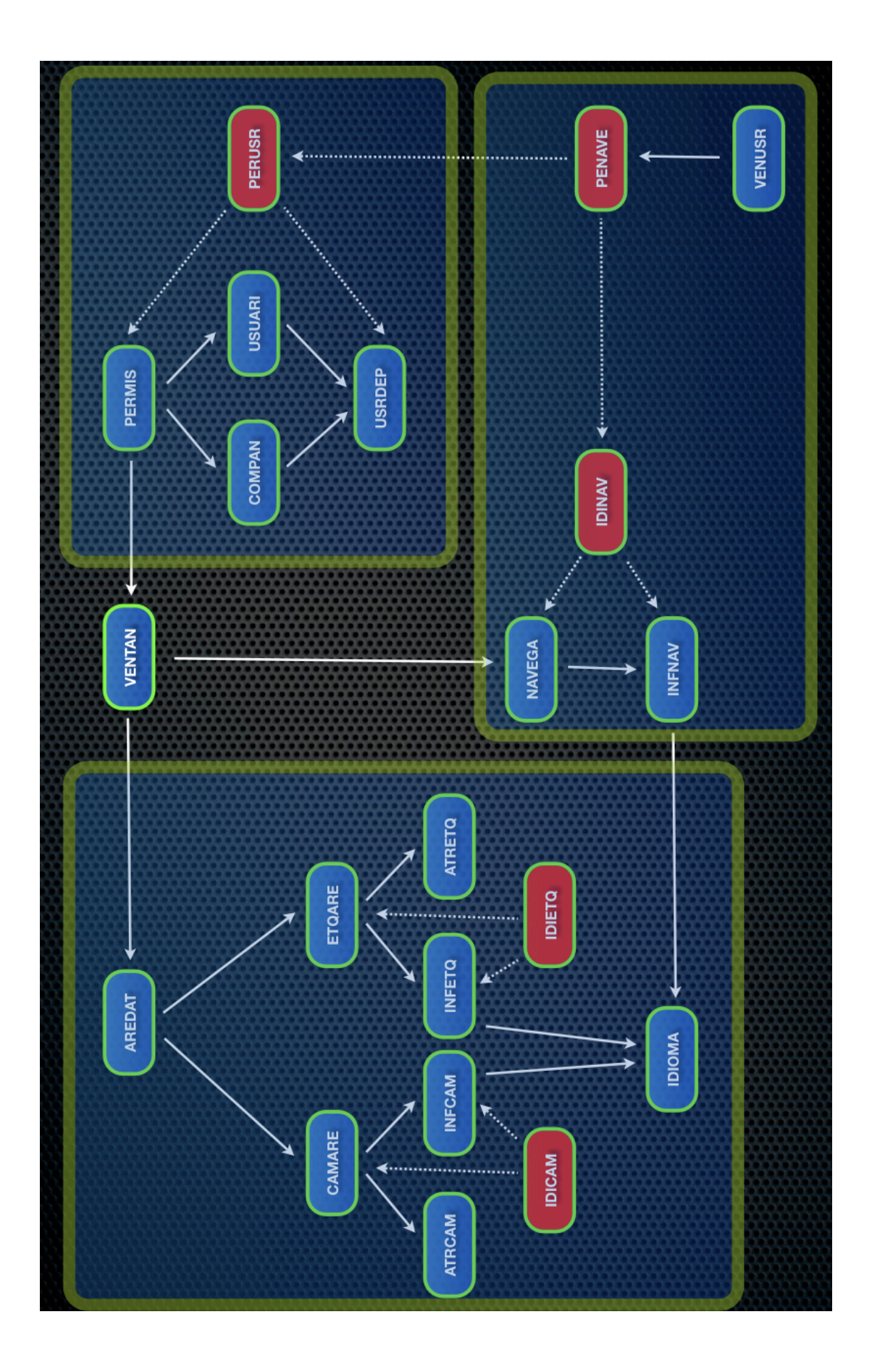

# Field Requirements

underline: primary key italic: foreign key

## **Window Descriptions**

COM\_VENTAN(NOM\_VENTAN, DES\_VENTAN)

COM\_AREDAT(NOM\_VENTAN, NOM\_ARE\_DA, NOM\_EST\_BA, NOM\_EST\_AC, TIP\_PRESEN, VAL\_ALTURA, VAL\_LARGO)

COM\_CAMARE(NOM\_VENTAN, NOM\_ARE\_DA, NOM\_CAMPO, DES\_CAMPO, SEC\_ORDENA, TIP\_DATO, LON\_PRE-SEN, FOR\_PRESEN, LON\_CAMPO, TIP\_PRESEN, UBICA\_X, UBICA\_Y, ALT\_CAMPO, NUM\_ORDENA, TIP\_ORDENA, IND\_ACTUAL, IND\_MODIFI, IND\_CONSUL, IND\_OCULTO, IND\_OBLIGA, IND\_LLAVE, IND\_ATR\_ES, SEC\_LLAVE)

COM\_ETQARE(NOM\_VENTAN, NOM\_ARE\_DA, NUM\_ETIQUE, ALT\_ETIQUE, LON\_ETIQUE, UBICA\_X, UBICA\_Y)

COM\_ATRCAM(NOM\_VENTAN, NOM\_ARE\_DA, NOM\_CAMPO, TIP\_FUENTE, TAM\_FUENTE, COL\_FUENTE, COL\_FONDO, IND\_NEGRIT, IND\_CURSIV, IND\_SUBRAY, TIP\_JUSTIF, TIP\_BORDE)

COM\_ATRETQ(NOM\_VENTAN, NOM\_ARE\_DA, NUM\_ETIQUE, TIP\_FUENTE, TAM\_FUENTE, COL\_FUENTE, COL\_FONDO, IND\_NEGRIT, IND\_CURSIV, IND\_SUBRAY, TIP\_JUSTIF, TIP\_BORDE)

COM\_INFCAM(NOM\_VENTAN, NOM\_ARE\_DA, NOM\_CAMPO, COD\_IDIOMA, DES\_CAMPO)

COM\_INFETQ(NOM\_VENTAN, NOM\_ARE\_DA, NUM\_ETIQUE, COD\_IDIOMA, TIT\_ETIQUE)

COM\_IDIOMA(COD\_IDIOMA, DES\_IDIOMA)

COM\_IDICAM(NOM\_VENTAN, NOM\_ARE\_DA, NOM\_CAMPO, SEC\_ORDENA, TIP\_DATO, LON\_PRESEN, FOR\_PRE-SEN, LON\_CAMPO, TIP\_PRESEN, UBICA\_X, UBICA\_Y, ALT\_CAMPO, NUM\_ORDENA, TIP\_ORDENA, IND\_ACTUAL, IND\_MODIFI, IND\_CONSUL, IND\_OCULTO, IND\_OBLIGA, IND\_LLAVE, IND\_ATR\_ES, SEC\_LLAVE, COD\_IDIOMA, DES\_CAMPO)

COM\_IDIETQ(NOM\_VENTAN, NOM\_ARE\_DA, NUM\_ETIQUE, ALT\_ETIQUE, LON\_ETIQUE, UBICA\_X, UBICA\_Y, IND\_A-TR\_ES, COD\_IDIOMA, TIT\_ETIQUE)

## **Security and Authentication**

COM\_COMPAN(COMPANIA, DES\_COMPAN)

COM\_USUARI(NOM\_USUARI, DES\_USUARI)

COM\_PERMIS(COMPANIA, ABR\_FORMAT, NOM\_AUTORI, PERMISOS)

COM\_USRDEP(COMPANIA, USR\_PADRE, USR\_HIJO, NOM\_USUAR)

COM\_PERUSR(COMPANIA, ABR\_FORMAT, NOM\_AUTORI, PERMISOS, USR\_PADRE, USR\_HIJO)

# **Window Navigation Menus**

COM\_NAVEGA(LLAMANTE, LLAMADO, NOM\_CAMPO, SECUENCIA, DES\_LLAMAD, TIP\_LLAMAD)

COM\_VENUSR(COMPANIA, NOM\_USUAR, LLAMADO, LLAMANTE, SEC\_ORDENA)

COM\_INFNAV(LLAMANTE, LLAMADO, COD\_IDIOMA, TITULO)

COM\_IDINAV(LLAMANTE, LLAMADO, NOM\_CAMPO, SECUENCIA, DES\_LLAMAD, TIP\_LLAMAD, OPE\_BITACO, EN-CADENADO, AUX\_LLAMAD, COD\_ID\_NAV, COD\_IDIOMA, TITULO)

COM\_PENAVE( COMPANIA, NOM\_AUTORI, PERMISOS, LLAMANTE, LLAMADO, TITULO, NOM\_CAMPO, SECUEN-CIA, DES\_LLAMAD, TIP\_LLAMAD, OPE\_BITACO, ENCADENADO, COD\_ID\_NAV, AUX\_LLAMAD, COD\_IDIOMA, NOM\_VEN\_BA, TIP\_PRESEN, VAL\_ALTURA, VAL\_LARGO, MAX\_REG\_CO)

# SQL Statements

In this section, I list the SQL statements for a PostgreSQL database which is what I've used for implementation. But our system will potentially support any database, so the statements will translated to fit the specific DBMS if needed.

## **Window Descriptions**

### COM\_VENTAN

)

create table com\_ventan ( varchar(15) not null, nom\_ventan varchar(240) des\_ventan constraint com\_ventan\_llave primary key (nom\_ventan) without oids; alter table com\_ventan owner to dec; grant all on table com\_ventan to dec;

grant all on table com\_ventan to public;

### COM AREDAT

create table com\_aredat

```
(
```

)

| nom_ventan        | varchar(15)                                                                                                    | not null,                                                                                                    |
|-------------------|----------------------------------------------------------------------------------------------------|----------------------------------------------------------------------------------------------------|
| nom_are_da        | varchar(15)                                                                                                    | not null,                                                                                                    |
| nom_est_ba        | varchar(10)                                                                                                    | 3                                                                                                    |
| nom_est_ac        | varchar(10)                                                                                                    | 3                                                                                                    |
| tip_presen        | varchar(3)                                                                                                    | not null,                                                                                                    |
| val_altura        | numeric(7)                                                                                                    | not null,                                                                                                    |
| val_largo         | numeric(7)                                                                                                    | not null,                                                                                                    |
| constraint com_ar | redat_llave primary                                                                                                    | key (nom_ventan, nom_are_da),                                                                                                    |
| constraint com_ar | redat_fllave foreign                                                                                                    | key (nom_ventan) references com_ventan                                                                                                    |
|                   |                                                                                                    |                                                                                                    |
| oids;             |                                                                                                    |                                                                                                    |
|                   | nom_ventan<br>nom_are_da<br>nom_est_ba<br>nom_est_ac<br>tip_presen<br>val_altura<br>val_largo<br>constraint com_ai<br>constraint com_ai | nom_ventan varchar(15)<br>nom_are_da varchar(15)<br>nom_est_ba varchar(10)<br>nom_est_ac varchar(10)<br>tip_presen varchar(3)<br>val_altura numeric(7)<br>val_largo numeric(7)<br>constraint com_aredat_llave primary<br>constraint com_aredat_fllave foreign |

alter table com\_aredat owner to dec; grant all on table com\_aredat to dec; grant all on table com\_aredat to public;

## COM\_CAMARE

create table com\_camare

(

| nom_ventan                                                                   | varchar(15)        | not null,                                               |  |
|------------------------------------------------------------------------------|--------------------|---------------------------------------------------------|--|
| nom_are_da                                                                   | varchar(15)        | not null,                                               |  |
| nom_campo                                                                    | varchar(10)        | not null,                                               |  |
| des_campo                                                                    | varchar(240)       | 3                                                       |  |
| sec_ordena                                                                   | numeric(7)         | not null,                                               |  |
| tip_dato                                                                     | varchar(3)         | not null,                                               |  |
| lon_presen                                                                   | varchar(6)         | not null,                                               |  |
| for_presen                                                                   | varchar(20)        | not null,                                               |  |
| lon_campo                                                                    | varchar(6)         | not null,                                               |  |
| tip_presen                                                                   | varchar(1)         | not null,                                               |  |
| ubica_x                                                                      | numeric(7)         | not null,                                               |  |
| ubica_y                                                                      | numeric(7)         | not null,                                               |  |
| alt_campo                                                                    | numeric(7)         | not null,                                               |  |
| num_ordena                                                                   | numeric(7)         | ,                                                       |  |
| tip_ordena                                                                   | varchar(1)         | ,                                                       |  |
| ind_actual                                                                   | varchar(1)         | not null,                                               |  |
| ind_modifi                                                                   | varchar(1)         | not null,                                               |  |
| ind_consul                                                                   | varchar(1)         | not null,                                               |  |
| ind_oculto                                                                   | varchar(1)         | not null,                                               |  |
| ind_obliga                                                                   | varchar(1)         | not null,                                               |  |
| ind_llave                                                                    | varchar(1)         | not null,                                               |  |
| ind_atr_es                                                                   | varchar(1)         | not null,                                               |  |
| sec_llave                                                                    | numeric(7) ,       |                                                         |  |
| constraint com_camare_llave primary key (nom_ventan, nom_are_da, nom_campo), |                    |                                                         |  |
| constraint com_c                                                             | camare fllave1 for | eign key (nom_ventan, nom_are_da) references com_aredat |  |

)

without oids;

alter table com\_camare owner to dec; grant all on table com\_camare to dec; grant all on table com\_camare to public;

## COM\_ETQARE

create table com\_etqare

(

)

| nom_ventan    | varchar(15)            | not null,                                              |
|---------------|------------------------|--------------------------------------------------------|
| nom_are_da    | varchar(15)            | not null,                                              |
| num_etique    | numeric(7)             | not null,                                              |
| alt_etique    | numeric(7)             | not null,                                              |
| lon_etique    | numeric(7)             | not null,                                              |
| ubica_x       | numeric(7)             | not null,                                              |
| ubica_y       | numeric(7)             | not null,                                              |
| constraint co | om_etqare_llave prima  | ıry key (nom_ventan, nom_are_da, num_etique),          |
| constraint co | om_etqare fllave1 fore | ign key (nom_ventan, nom_are_da) references com_aredat |
|               |                        |                                                        |
| It olds:      |                        |                                                        |

without oids; alter table com\_etqare owner to dec; grant all on table com\_etqare to dec; grant all on table com\_etqare to public;

### COM\_ATRCAM

(

create table com\_atrcam

```
varchar(15)
                                             not null,
        nom_ventan
                          varchar(15)
                                             not null,
        nom_are_da
                          varchar(10)
                                             not null,
        nom_campo
                          varchar(40)
        tip_fuente
                                             not null,
        tam_fuente
                          numeric(7)
                                             not null,
        col_fuente
                          varchar(15)
                                             not null,
        col_fondo
                          varchar(15)
                                             not null,
        ind_negrit
                          varchar(1)
                                             not null,
        ind_cursiv
                          varchar(1)
                                             not null,
        ind_subray
                           varchar(1)
                                             not null,
        tip_justif
                           varchar(1)
                                             not null,
        tip_borde
                           varchar(1)
                                             not null,
        constraint com_atrcam_llave primary key (nom_ventan, nom_are_da, nom_campo),
        constraint com_atrcam_filave1 foreign key (nom_ventan, nom_are_da, nom_campo) references
com_camare
```

)

without oids;

alter table com\_camare owner to dec; grant all on table com\_atrcam to dec; grant all on table com\_atrcam to public;

## COM\_ATRETQ

create table com\_atretq

(

| nom_ventan                                                                                | varchar(15) | not null, |  |
|-------------------------------------------------------------------------------------------|-------------|-----------|--|
| nom_are_da                                                                                | varchar(15) | not null, |  |
| num_etique                                                                                | varchar(10) | not null, |  |
| tip_fuente                                                                                | varchar(40) | not null, |  |
| tam_fuente                                                                                | numeric(7)  | not null, |  |
| col_fuente                                                                                | varchar(15) | not null, |  |
| col_fondo                                                                                 | varchar(15) | not null, |  |
| ind_negrit                                                                                | varchar(1)  | not null, |  |
| ind_cursiv                                                                                | varchar(1)  | not null, |  |
| ind_subray                                                                                | varchar(1)  | not null, |  |
| tip_justif                                                                                | varchar(1)  | not null, |  |
| tip_borde                                                                                 | varchar(1)  | not null, |  |
| constraint com_atretq_llave primary key (nom_ventan, nom_are_da, num_etique),             |             |           |  |
| constraint com_atretq_fllave2 foreign key (nom_ventan, nom_are_da, num_etique) references |             |           |  |

com\_etgare

)

without oids; alter table com\_camare owner to dec; grant all on table com\_atretq to dec; grant all on table com\_atretq to public;

### COM\_INFCAM

create table com\_infcam

```
(
```

```
varchar(15)
                                   not null,
nom_ventan
                 varchar(15)
                                   not null,
nom_are_da
                 varchar(10)
                                   not null,
nom_campo
cod_idioma
                 varchar(6)
                                   not null,
des_campo
                 varchar(240)
                                   not null,
constraint com_infcam_llave primary key (nom_ventan, nom_are_da, nom_campo, cod_idioma),
constraint com_infcam_fllave3 foreign key (nom_ventan, nom_are_da, nom_campo) references
                                                                               com_camare,
constraint com_infcam_fllave4 foreign key (cod_idioma) references com_idioma
```

)

without oids; alter table com\_infcam owner to dec; grant all on table com\_infcam to dec; grant all on table com\_infcam to public;

### COM\_INFETQ

create table com\_infetq

(

nom\_ventan varchar(15) not null, varchar(15) nom\_are\_da not null, num\_etique numeric(7) not null, cod\_idioma varchar(6) not null, tit\_etique varchar(240) not null, constraint com\_infetq\_llave primary key (nom\_ventan, nom\_are\_da, num\_etique, cod\_idioma), constraint com\_infetq\_fllave3 foreign key (nom\_ventan, nom\_are\_da, num\_etique) references com\_etgare, constraint com\_infetq\_fllave4 foreign key (cod\_idioma) references com\_idioma

)

without oids; alter table com\_infetq owner to dec; grant all on table com\_infetq to dec; grant all on table com\_infetq to public;

### COM\_IDIOMA

create table com\_idioma

```
(
```

cod\_idiomavarchar(6)not null,des\_idiomavarchar(240)not null,constraint com\_idioma\_llave primary key (cod\_idioma)

```
)
without oids;
alter table com_idioma owner to dec;
grant all on table com_idioma to dec;
grant all on table com_idioma to public;
```

## COM\_IDICAM

| create view com_idicam        |                       |
|-------------------------------|-----------------------|
| as select                     |                       |
| com_camare.nom_ventan         | as nom_ventan ,       |
| com_camare.nom_are_da         | as nom_are_da ,       |
| com_camare.nom_campo          | as nom_campo ,        |
| com_camare.sec_ordena         | as sec_ordena ,       |
| com_camare.tip_dato           | as tip_dato ,         |
| com_camare.lon_presen         | as lon_presen,        |
| com_camare.for_presen         | as for_presen ,       |
| com_camare.lon_campo          | as lon_campo ,        |
| com_camare.tip_presen         | as tip_presen ,       |
| com_camare.ubica_x            | as ubica_x ,          |
| com_camare.ubica_y            | as ubica_y ,          |
| com_camare.alt_campo          | as alt_campo ,        |
| com_camare.num_ordena         | as num_ordena ,       |
| com_camare.tip_ordena         | as tip_ordena ,       |
| com_camare.ind_actual         | as ind_actual ,       |
| com_camare.ind_modifi         | as ind_modifi ,       |
| com_camare.ind_consul         | as ind_consul ,       |
| com_camare.ind_oculto         | as ind_oculto ,       |
| com_camare.ind_obliga         | as ind_obliga ,       |
| com_camare.ind_llave          | as ind_llave ,        |
| com_camare.ind_atr_es         | as ind_atr_es ,       |
| com_camare.sec_llave          | as sec_llave ,        |
| com_infcam.cod_idioma         | as cod_idioma ,       |
| com_infcam.des_campo          | as des_campo          |
| from com_camare, com_infcam   |                       |
| where com_camare.nom_ventan = | com_infcam.nom_ventan |
| and com_camare.nom_are_da =   | com_infcam.nom_are_da |
| and com_camare.nom_campo =    | com_infcam.nom_campo  |
| ;                             |                       |

## COM\_IDIETQ

| create view com_idietq        |                       |
|-------------------------------|-----------------------|
| as select                     |                       |
| com_etqare.nom_ventan         | as nom_ventan ,       |
| com_etqare.nom_are_da         | as nom_are_da ,       |
| com_etqare.num_etique         | as num_etique ,       |
| com_etqare.alt_etique         | as alt_etique ,       |
| com_etqare.lon_etique         | as lon_etique ,       |
| com_etqare.ubica_x            | as ubica_x ,          |
| com_etqare.ubica_y            | as ubica_y ,          |
| com_infetq.cod_idioma         | as cod_idioma ,       |
| com_infetq.tit_etique         | as tit_etique         |
| from com_etqare, com_infetq   |                       |
| where com_etqare.nom_ventan = | com_infetq.nom_ventan |
| and com_etqare.nom_are_da =   | com_infetq.nom_are_da |
| and com_etqare.num_etique =   | com_infetq.num_etique |
| ,                             |                       |

## **Security and Authentication**

```
COM_COMPAN
```

create table com\_compan ( compania varchar(6) not null, des\_compan varchar(100) , constraint com\_compan\_llave primary key (compania) ); alter table com\_compan owner to dec; grant all on table com\_compan to dec; grant all on table com\_compan to public;

## COM\_USUARI

## COM\_PERMIS

create table com\_permis (

compania varchar(6) not null. abr\_format varchar(15) not null, varchar(8) nom\_autori not null, varchar(6) not null, permisos constraint com\_permis\_llave primary key (compania, abr\_format, nom\_autori), constraint com\_permis\_fllave1 foreign key (compania) references com\_compan, constraint com\_permis\_fllave2 foreign key (abr\_format) references com\_ventan, constraint com\_permis\_fllave3 foreign key (nom\_autori) references com\_usuari

### );

alter table com\_permis owner to dec; grant all on table com\_permis to dec; grant all on table com\_permis to public;

### COM\_USRDEP

create table com\_usrdep ( compania varchar(6) not null, usr\_padre varchar(8) not null. usr\_hijo varchar(8) not null, nom\_usuar varchar(8) constraint com\_usrdep\_llave primary key (compania, usr\_padre, usr\_hijo), constraint com\_usrdep\_fllave1 foreign key (compania) references com\_compan, constraint com\_usrdep\_fllave2 foreign key (usr\_padre) references com\_usuari, constraint com\_usrdep\_fllave3 foreign key (usr\_hijo) references com\_usuari ); alter table com\_usrdep owner to dec;

grant all on table com\_usrdep to dec; grant all on table com\_usrdep to public;

## COM\_PERUSR

| creat<br>as se                                         | e view com_perusr<br>lect                         |    |             |  |
|--------------------------------------------------------|---------------------------------------------------|----|-------------|--|
|                                                        | com_permis.compania                               | as | compania,   |  |
|                                                        | com_permis.abr_format                             | as | abr_format, |  |
|                                                        | com_permis.nom_autori                             | as | nom_autori, |  |
|                                                        | com_permis.permisos                               | as | permisos,   |  |
|                                                        | com_usrdep.usr_padre                              | as | usr_padre,  |  |
|                                                        | com_usrdep.usr_hijo                               | as | usr_hijo    |  |
| from                                                   | com_permis, com_usrdep                            |    |             |  |
| where com_permis.compania = com_usrdep.compania        |                                                   |    |             |  |
| and                                                    | and com_permis.permisos not in ('X')              |    |             |  |
| and                                                    | and ((com_permis.nom_autori = com_usrdep.usr_hijo |    |             |  |
| and                                                    | and com_usrdep.usr_padre = com_usrdep.usr_hijo)   |    |             |  |
| or                                                     | or (com_permis.nom_autori = com_usrdep.usr_padre  |    |             |  |
| and com_usrdep.usr_hijo not in (com_usrdep.usr_padre)  |                                                   |    |             |  |
| and not com_permis.abr_format = any (select abr_format |                                                   |    |             |  |
| from com_permis                                        |                                                   |    |             |  |
| where com_permis.nom_autori = com_usrdep.usr_hijo      |                                                   |    |             |  |
| )                                                      |                                                   |    |             |  |
| ~ ~ ~ ~ ~ ~ ~ ~ ~ ~ ~ ~ ~ ~ ~ ~ ~ ~ ~ ~                |                                                   |    |             |  |

));

# **Window Navigation Menus**

## COM\_NAVEGA

| create table com_navega (                                   |              |           |  |  |
|-------------------------------------------------------------|--------------|-----------|--|--|
| llamante                                                    | varchar(10)  | not null, |  |  |
| llamado                                                     | varchar(10)  | not null, |  |  |
| nom_campo                                                   | varchar(10)  | not null, |  |  |
| secuencia                                                   | numeric(7)   | not null, |  |  |
| des_llamad                                                  | varchar(240) | ,         |  |  |
| tip_llamad                                                  | varchar(1)   | ,         |  |  |
| constraint com_navega_llave primary key (llamante, llamado) |              |           |  |  |
| );                                                          |              |           |  |  |
| alter table com_navega owner to dec;                        |              |           |  |  |
| grant all on table com_navega to dec;                       |              |           |  |  |
| grant all on table com_navega to public;                    |              |           |  |  |

## COM\_VENUSR

| create   | e table com_venusr (                                                              |                      |                                             |  |  |
|----------|-----------------------------------------------------------------------------------|----------------------|---------------------------------------------|--|--|
| C        | compania                                                                          | varchar(6)           | not null,                                   |  |  |
| r        | nom_usuar                                                                         | varchar(8)           | not null,                                   |  |  |
| II       | lamado                                                                            | varchar(15)          | not null,                                   |  |  |
| II       | lamante                                                                           | varchar(15)          | not null,                                   |  |  |
| C        | constraint com_venusr_llave primary key (compania, nom_usuar, llamado, llamante), |                      |                                             |  |  |
| C        | constraint com_venusr_filave1 foreign key (compania) references com_compan,       |                      |                                             |  |  |
| C        | constraint com_venusr_fllave2 foreign key (nom_usuar) references com_usuari,      |                      |                                             |  |  |
| C        | constraint com_venus                                                              | r_fllave3 foreign ke | y (llamante, llamado) references com_navega |  |  |
| );       |                                                                                   |                      |                                             |  |  |
| alter ta | able com_venusr own                                                               | ner to dec;          |                                             |  |  |

grant all on table com\_venusr to dec; grant all on table com\_venusr to public;

## COM\_INFNAV

create table com\_infnav ( llamante varchar(10) not null, llamado varchar(10) not null, cod\_idioma varchar(6) not null, varchar(40) titulo not null, constraint com\_infnav\_llave primary key (llamante, llamado, cod\_idioma), constraint com\_infnav\_fllave1 foreign key (llamante, llamado) references com\_navega, constraint com\_infnav\_fllave2 foreign key (cod\_idioma) references com\_idioma ); alter table com\_infnav owner to dec;

grant all on table com\_infnav to dec; grant all on table com\_infnav to public;

## COM\_IDINAV

| create view com_idinav      |                     |
|-----------------------------|---------------------|
| as select                   |                     |
| com_navega.llamante         | as llamante ,       |
| com_navega.llamado          | as llamado ,        |
| com_navega.nom_campo        | as nom_campo ,      |
| com_navega.secuencia        | as secuencia ,      |
| com_navega.des_llamad       | as des_llamad,      |
| com_navega.tip_llamad       | as tip_llamad ,     |
| com_infnav.cod_idioma       | as cod_idioma ,     |
| com_infnav.titulo           | as titulo           |
| from com_navega, com_infnav |                     |
| where com_navega.llamante = | com_infnav.llamante |
| and com_navega.llamado =    | com_infnav.llamado  |
| :                           |                     |

### COM\_PENAVE

| as          | compania,                                                      |
|-------------|----------------------------------------------------------------|
| as          | nom_autori                                                     |
| as          | permisos                                                       |
| as          | llamante                                                       |
| as          | llamado                                                        |
| as          | titulo ,                                                       |
| as          | nom_campo                                                      |
| as          | secuencia                                                      |
| as          | des_llamad                                                     |
| as          | tip_llamad                                                     |
| as          | cod_idioma                                                     |
|             |                                                                |
| nav.llamado | )                                                              |
|             |                                                                |
| -           | as<br>as<br>as<br>as<br>as<br>as<br>as<br>as<br>as<br>as<br>as |

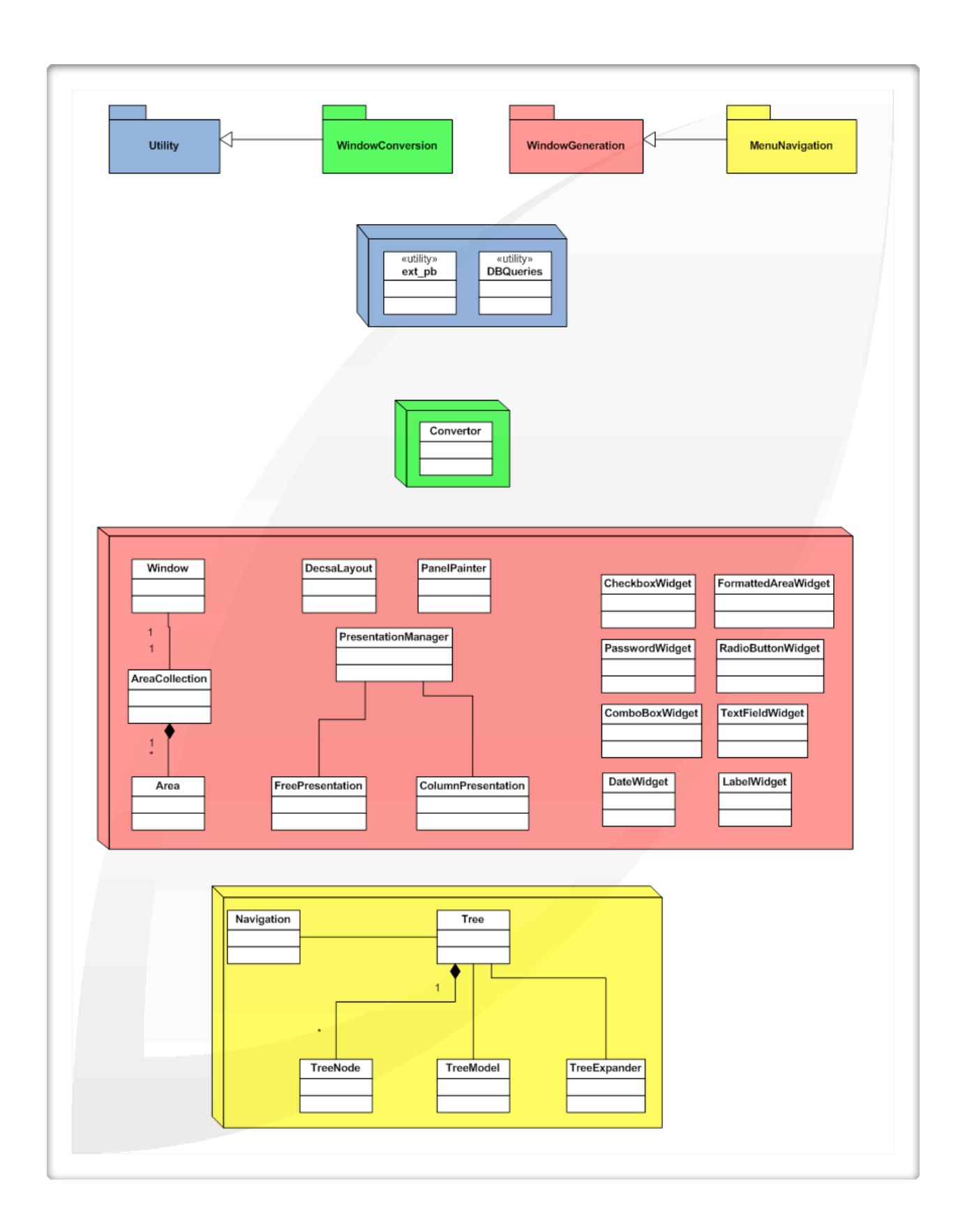

# System Design

# Window Converter

After finishing up the database design, the next step was to convert the PowerBuilder window definitions into database rows that could be inserted into the new database design. I did not know enough about PowerBuilder in order to accomplish this part of the project on my own. For this reason, I got help from several employees of the company. Due to the time limitations, I just presented the new database design to the PowerBuilder experts and they determined what could be extracted from the PowerBuilder window definitions. I attach a screenshot of what a portion of the window definition looks like.

A utility program was created called ext\_pb, or extract from PowerBuilder. This utility program was created by the PowerBuilder experts and it received the path for a window definition file. It would then go through the file and output four different files. The first file contains the mappings of the separate fields to the database. That is, what information from the database was displayed in that field. The second file shows the select statement executed to get the data from the database in order to populate the window fields with data. The third file describes each of the window labels and specifies formatting such as height, width, border, title and x and y coordinates. The fourth file describes each of the window fields and also specifies formatting.

Out of the four files, we only needed the third and fourth files to import data into the new window definition tables that were created. The other two files deal with issues that are out of the scope of this project. When I got these files, I created a convertor utility program that would read these label and field descriptions and created SQL statements for each of the windows. This is a very straight-forward, but lengthy (approximately 1000 lines), file manipulation Java program. The program converts other information that is not covered in this project. For example, it converts information for presentation values. If the database returns an 'S', the window field will be present true. If the database returns an 'N', the window field will present false. This information is needed for the system but not for this project. In total, the convertor generates three files. We only are interested in the first one which creates the SQL statements for inserting into COM\_VENTAN, COM\_AREDAT, COM\_CAMARE and COM\_ETQARE. A screenshot of this file is attached.

It must be noted that this convertor is not perfect. Even after conversion, the window fields and labels have to be tweaked for the window to look correct. But with the new database design, assigning formatting to the labels and fields is particularly easy. Unfortunately, all the formatting and the issues with field and label positioning in the window have to be solved by hand. That is, actual database tuples have to be modified. One of the future enhancements of this project will be to create a tool for modifying windows easily. The idea is that a developer can move fields around in a drag and drop manner until he is satisfied with the look and layout of the window. The same goes for formatting. The developer should be able to select a label and apply a font, size and other formatting in an easy way. Unfortunately, there is no time to finish this before December.

| Java           |        |                                                                                                    |
|----------------|--------|----------------------------------------------------------------------------------------------------|
| 9<br>9         | U      | 00000000000000000000000000000000000000                                                                                                    |
| Deb            |        | 1 2 2 2 2 2 2 2 2 2 2 2 2 2 2 2 2 2 2 2                                                                                                    |
| *              |        | en al service and a service and a service an |
| 1              |        | et of the second second |
|                |        | the second second secon |
|                |        | and the second second s |
|                |        | in in the second second secon  |
|                |        | المالية المالية المالية المالية المالية المالية المالية المالية المالية المالية المالية المالية المالية المالي<br>المالية المالية المالية المالية المالية المالية المالية المالية المالية المالية المالية المالية المالية المالية<br>من في مالية المالية المالية المالية المالية المالية المالية المالية المالية المالية المالية المالية المالية الم                                                                                                    |
|                |        |                                                                                                    |
|                |        | אַס היוֹה ווּהַרָּאָס היים היים פּרָיטָאָר אַרָאָר אָרָאָר אָרָאָר אָרָאָר אָרָאָר אָרָאָר אָרָאָר אָרָאָר אָר<br>איר היינים פּרַיסאַט געריייס געריייס גער געראָר אָראָר אָראָר אָראָר אָראָר אָראָר אָראָר אָראָר אָראָראָר אָראָ<br>אָר היינים פּרַיסאַט גערייים געראַראַר אַראָראָראָראָראָראַראַ געראַראַראַ געראַראָראָראָראָראָראָראָראָראָראָ                                                                                                    |
|                |        |                                                                                                    |
|                |        |                                                                                                    |
|                |        | 1 1 1 1 1 1 1 1 1 1 1 1 1 1 1 1 1 1 1                                                                                                    |
|                |        | [ [ [ [ [ ] [ ] [ ] [ ] [ ] [ ] [ ] [                                                                                                    |
|                |        | 266 474 474 474 474 474 474 474 474 474 4                                                                                                    |
|                |        |                                                                                                    |
|                |        | 111111111045 - 000 000 000 1 - 1 - 1 - 1 - 1 - 1 - 1                                                                                                    |
|                |        | dogogogogitat hatatti 111 11144 bob datat (Statis hatatti 2000)<br>dogogogogitati 1200::1:1:11144 bob datatosi 000; dogogita 100; 100<br>hatatti 1300::2:1:10000; 0::1100440, 110440; 000; dogogita 100; 100                                                                                                    |
|                |        |                                                                                                    |
|                |        | 20111200044400400 10014 5 2 04111 1440000 10441 00000 4010 4000 00114<br>018004400040 000 10014 5 2 04111 144000 1 4100 00000 4010 0000<br>01 084000000 40 01 01 0001 0000 1 4100 00000 4000 0000 40000 0000 4000000 4000000                                                                                                    |
|                |        | A ا ا ا ا ا ا ا ا ا ا ا ا ا ا ا ا ا ا ا                                                                                                    |
|                |        | 2002/00/00/00/00/00/00/00/00/00/00/00/00                                                                                                    |
|                |        | E                                                                                                    |
|                |        | 4000000000 % Y6 Y % Y % Y % Y % Y % Y % Y % Y % Y                                                                                                    |
|                |        | C 0 0 0 0 0 0 0 0 0 0 4 1 0 0 1 1 1 7 1 1 7 0 0 0 0 0 0 0 0 0 0                                                                                                    |
|                |        |                                                                                                    |
| 4              |        | ປະເຈົ້າເປັນ ເພື່ອນ ເພື່ອນ ເພື່ອນ ເພື່ອນ ເພື່ອນ ເພື່ອນ ເພື່ອນ ເພື່ອນ ເພື່ອນ ເພື່ອນ ເພື່ອນ ເພື່ອນ ເພື່ອນ ເພື່ອນ ເ<br>ແມ່ນ ແມ່ນ ແມ່ນ ແມ່ນ ເພື່ອນ ເພື່ອນ ເພື່ອນ ເພື່ອນ ເພື່ອນ ເພື່ອນ ເພື່ອນ ເພື່ອນ ເພື່ອນ ເພື່ອນ ເພື່ອນ ເພື່ອນ ເພື່ອນ ເ<br>ໃນ ເປັນ ເປັນ ເພື່ອນ ເພື່ອນ ເພື່ອນ ເພື່ອນ ເພື່ອນ ເພື່ອນ ເພື່ອນ ເພື່ອນ ເພື່ອນ ເພື່ອນ ເພື່ອນ ເພື່ອນ ເພື່ອນ ເພື່ອນ ເ                                                                                                    |
|                |        | 0 0 0 0 0 0 0 0 0 0 0 0 0 0 0 0 0 0 0                                                                                                    |
| ц<br>Ф         |        | ۲ ۵ ۵ ۵ ۵ ۵ ۵ ۵ ۵ ۵ ۵ ۵ ۵ ۵ ۵ ۵ ۵ ۵ ۵ ۵                                                                                                    |
| \$             |        | 0                                                                                                    |
|                |        | 0 0 0 0 0 0 0 0 0 0 0 0 0 0 0 0 0 0 0                                                                                                    |
| ÷.             |        | C 0 0 0 0 0 0 0 0 0 0 0 0 0 0 0 0 0 0 0                                                                                                    |
| <u>~</u>       |        | 100 2020 2020 2010 Dahi Cir 2010 2010 2010 2010 2010 2010 2010 201                                                                                                    |
| 0              |        | 9                                                                                                    |
| ٩              | 8      | 0                                                                                                    |
|                | srd    |                                                                                                    |
| <b>⊙</b><br>∲n | opie.  | ₩ C C C C C C C C C C C C C C C C C C C                                                                                                    |
| ф<br>\$0       | f_pr   | Jugg           10         11         12         12         12         12         12         12         12         12         12         12         12         12         12         12         12         12         12         12         12         12         12         12         12         12         12         12         12         12         12         12         12         12         12         12         12         12         12         12         12         12         12         12         12         12         12         12         12         12         12         12         12         12         12         12         12         12         12         12         12         12         12         12         12         12         12         12         12         12         12         12         12         12         12         12         12         12         12         12         12         12         12         12         12         12         12         12         12         12         12         12         12         12         12         12         12         12         12         12                                                                                                    |
|                | d_cu   | <sup>E</sup>                                                                                                    |
| ď              |        |                                                                                                    |
| ò              | _      |                                                                                                    |
| is.            | r.java | 88987                                                                                                    |
|                | erto   |                                                                                                    |
| 40             | Conv   | Contraction of the second of the second of t |
| <u> </u>       | Ŭ      |                                                                                                    |

| <b>O O </b> Acceleration values (corporer) (art proper) (art proper) (ar | <pre>S',S',S',N',N',N');<br/>nsert into com camare values ('cuf.propie','PLANO_GAT','Nthero de plano visado por el catastro nacional',34,'C','425','c','15','T',1088,632,56,null,nul<br/>sert into com_camare values ('cuf.propie','NUR_UTA','null',28,'N','151','#','7','T',1833,376,56,null,null,'S','S','N','N','N','N');<br/>nsert into com_camare values ('cuf.propie','AREA_REGIS','Area de la propiedad segth el registro nacional',35,'N','274','#','2','T',1088,768,56,null,null<br/>.'S','S','S','N','N','N');<br/>nsert into com_camare values ('cuf.propie','AREA_REGIS','Area de la propiedad segth el registro nacional',35,'N','274','#','2','T',1088,784,56,null,null<br/>.'S','S','S','N','N','N');<br/>nsert into com_camare values ('cuf.propie','AREA_CATAS','Area de la propiedad segth el catastro nacional',35,'N','274','#','2','T',1088,784,56,null,nul<br/>.'S','S','S','N','N','N');<br/>nsert into com_camare values ('cuf.propie','AREA_CATAS','Area de la propiedad segth el catastro nacional',35,'N','274','#','2','T',1088,868,56,null,nul<br/>.'S','S','S','N','N','N','N');<br/>nsert into com_camare values ('cuf.propie','AREA_CONST','Area que se tiene construida dentro de la propiedad',37,'N','274','#','2','T',1088,868,56,null<br/>.'S','S','S','S','N','N','N');</pre> |
|----------------------------------------------------------------------------------------------------|----------------------------------------------------------------------------------------------------|
|----------------------------------------------------------------------------------------------------|----------------------------------------------------------------------------------------------------|

## **Window Generator**

The next big step was to create a window generator that would query the new database tables at runtime and display a Java Swing frame in the system with all the specified fields and labels. First things first. As many people know, layouts in Java Swing are not very pleasant to work with. In this case, our window definitions stored field and label positions in pixels. No layout that I knew of could solve our positioning problem in pixels easily. For this reason, a completely new layout was created called DecsaLayout. It is very simple in reality. The developer passes the object that needs to be displayed along with a vector that contains four entries: width, height, x-coordinate and y-coordinate. It is just as easy as it sounds. I was very surprised at how simple it was to create a layout in Java from scratch.

With this new layout, things became a little less difficult. The generator consisted of a class called Window which represented a window in the system. This would be the interface that would be called once we got the menu navigation working. Once the user selected a window in the menu system, this class would be invoked. The Window class would first of all call the AreaCollection class to create the different areas that make up the window. This class queries the database to find the information in COM\_AREDAT for each of the areas. For each of the areas defined in the database table, AreaCollection creates an Area class instance which represents a specific area of a window.

Within the Area instance we make a call to the PresentationManager class. This class manages the presentation of the fields and labels for each area. In the system there are two types of windows. There are windows with columnar presentation and others with free presentation.

| Ventana    | Descripción | Titulo     | Est. Base  | Est. Act.  | Presentación | Ven. Base  | Alto | Largo | Max. Reg. |
|------------|-------------|------------|------------|------------|--------------|------------|------|-------|-----------|
| prs.movcaj | prs.movcaj  | prs.movcaj | PRS_MOVCAJ | PRS_MOVCAJ | COLUMNAR     | com.column | 150  | 700   | 11        |
| prs.movimi | prs.movimi  | prs.movimi | PRS_MOVRUB | PRS_MOVIMI | COLUMNAR     | com.column | 150  | 700   | 11        |
| prs.movsal | prs.movsal  | prs.movsal | PRS_SALMOV | PRS_MOVSAL | COLUMNAR     | com.column | 150  | 700   | 11        |
| prs.ordcom | prs.ordcom  | prs.ordcom | PRS_ORDCOM | PRS_ORDCOM | COLUMNAR     | com.column | 150  | 700   | 11        |
| prs.porcen | prs.porcen  | prs.porcen | PRS_PORCEN |            | COLUMNAR     | com.column | 150  | 700   | 11        |
| prs.preasg | prs.preasg  | prs.preasg | PRS_PREASG |            | LIBRE        | com.column | 150  | 700   | 11        |
| prs.prehis | prs.prehis  | prs.prehis | PRS_PREHID | PRS_PREHIS | LIBRE        | com.column | 150  | 700   | 11        |
| prs.premuh | prs.premuh  | prs.premuh | PRS_PREHID | PRS_PRESUP | LIBRE        | com.column | 150  | 700   | 11        |
| prs.premun | prs.premun  | prs.premun | PRS_PRESUD | PRS_PRESUP | LIBRE        | com.column | 150  | 700   | 11        |
| prs.presup | prs.presup  | prs.presup | PRS_PRESUD | PRS_PRESUP | LIBRE        | com.column | 150  | 700   | 11        |
| prs.proyop | prs.proycp  | prs.proycp |            |            | PROCESO      | com.column | 150  | 700   | 1         |
| prs.proydp | prs.proydp  | prs.proydp |            |            | PROCESO      | com.column | 150  | 700   | 1         |
| prs.proyoc | prs.proyoc  | prs.proyoc |            |            | LIBRE        | com.column | 150  | 700   | 11        |
| ors.proyop | prs.proyop  | prs.proyop |            |            | PROCESO      | com.column | 150  | 700   | 11        |
| <          |             |            |            |            |              |            |      |       | >         |

#### Columnar Presentation Window

PresentationManager determines which type of presentation is needed by querying the database and calls either FreePresentation or ColumnarPresentation. FreePresentation creates the free presentation and it goes through the window definition looking for each of the window fields and labels, positioning them correctly on the JPanel depending on their coordinates, and finally applying any formatting that is necessary such as bolding, italics, underlining, colors, size, font, borders, etc. ColumnPresentation is much simpler because it just needs to create a table much like a spreadsheet with columns corresponding to each of the fields. Columnar presentations do not have labels, they consist only of field descriptions. We just check each of the fields, the field type (checkbox, combobox, normal textbox), and the field width.

This concludes the description of the central piece of the window generator. I also created specific classes to handle the functionality of checkboxes, comboboxes, textboxes and all the other presentation objects that could appear in a window. These classes extend the normal Java Swing classes such as JComboBox, JTextField, JCheckbox, etc. These are especially useful when applying the formatting to each of the fields and labels. I exposed methods that would make formatting a breeze. For example, I could call the combo box method for changing the font. I would specify the desired font and this would make any necessary changes to the JComboBox object in the window. These methods will

also be useful if, later on, we implement runtime changes to the font or text size for example. The screenshots presented above and below are actual windows generated by the window generator. Clearly, the one up top does not lend itself to much formatting. It is just a simple spreadsheet with values. But the one in the following page has colors, different text sizes and a more complex layout. This is the true power of the window generator combined with the database design for window descriptions. But again, as you can imagine, in order to move one of these fields a little to the left, we need to go into a database row and modify the coordinate values. This can be a very time-consuming task, especially when you are trying to get 5,000 windows perfectly displayed.

| . Articulo          | Código<br>Proveedor |            | Descripción    |                     |                    |            |          | _ |
|---------------------|---------------------|------------|----------------|---------------------|--------------------|------------|----------|---|
| talle.              |                     | ·          | ,              |                     |                    |            |          |   |
| icacion             |                     |            |                | Facturar Manualment | te 🦳 Maximo y      | Minimo 📃   | Series   |   |
| Categoria           |                     | Unidad de  | e Medida       | Factor              | res Venta          | Impues     | to Venta |   |
| Articulo            |                     | Inventario |                | Fac Apl Cantidad    |                    | Aplica     |          |   |
| Adquisición         |                     | Compra     |                | Op Apl Cantidad     |                    | Porcentaje |          |   |
| Nivel Import        |                     | Fac Compra |                | Fac Apl Precio      |                    | Costo      |          |   |
| Existencia          |                     | Costo      | Promedio       |                     | Ultima Orden Com   |            |          |   |
| Disponible          |                     | Costo      | Unitario       |                     | Fecha Ult Compra   |            | _        |   |
| Exist. Mes Anterior |                     | Costo      | vťáximo 🗍      |                     |                    |            |          |   |
| Cantidad Minima     |                     | Costo      | Anterior       |                     | Ultima Entrada     |            |          |   |
| Cantidad Maxima     |                     |            |                |                     | Última Salida      |            |          |   |
| Consumo por Mes     |                     | Costo      | Promed DI      |                     | Ult Liq Compra     |            |          |   |
| Consumo Promedio    |                     | Costo      | Unitario DI 🛛  |                     | Última Orden Prod  |            |          |   |
| Entradas            |                     | Costo      | vtaximo DI 🛛 🗍 |                     | Fecha Vencimiento  |            |          |   |
| Salidas             |                     | Mét Co     | mpra j         |                     |                    |            |          |   |
| Devoluciones        |                     | Plazo N    | taximo [       |                     | Valor del Artículo |            |          |   |
| Reservas            |                     | Refere     | ncia 🗍         |                     |                    |            |          |   |
| Consumo Estándar    |                     |            |                |                     |                    |            |          |   |

Free Presentation Window

## **Menu Navigation**

The last part of the project that was completed before this report was due, is the menu navigation subsystem. With the menu navigation database design in place, we decided to create a way to navigate through all the options in a straight-forward manner. The first option that came to mind was "cascading-windows". That is, for each menu defined in the COM\_NAVEGA table we would create a list in a window specifying all the options (windows or more menus). If the user selected a "runnable" window from the list, then the window generator would be invoked to display the selected window. On the other hand, if the user selected another menu within the menu, another list would appear next to the current list. In effect, we would be creating a sort of waterfall of lists. To go back one level, the user could close the lowest list in the waterfall and go back to the previous list.

This wasn't a bad idea, but then I came across the JTree component in Java. Implementing the menu with this component would have several advantages over the cascading windows options. First, there would be a single window to display all the menu navigation options because the only component on screen would be the tree. Furthermore, the user could have several menus expanded at the same time. With the cascading windows option, expanding different menus would be very confusing to the user. The tree, on the other hand, would keep the options organized and there would be no "mess" of windows all over the screen. I decided to go with the tree implementation, even though I had never used these components before.

In order to create a JTree, I first needed to define a TreeModel that defined the behavior of the tree. A class called TreeModel was created and it extended the Java Swing TreeModel (same name) class. In this class, I defined methods such as counting how many children the tree had, and how to expand and collapse nodes. The class TreeNode extended DefaultMutableTreeNode and implemented the Java interface TreeNode (same name). This class represents a node, but it can be either a node or a leaf of the tree. This was all that was necessary to create a tree.

Next, I defined the Navigation and Tree classes. The Navigation class would create a frame with a Tree inside it. The Tree was initialized with an instance of the TreeModel class and a "dummy" TreeNode was inserted as the root of the tree. Now, I had to populate the tree with the values from COM\_PENAVE. To start, the Tree class queries COM\_PENAVE with the attribute LLAMANTE = 'glb.menupr'. This corresponds to the first level of menus of the system. The results of this query would be inserted into the tree. The query could return two types of results: actual windows or submenus. For this reason, the TreeNode class had two separate constructors. One would create a node as a leaf and the other would create the node as a submenu.

At this point, I had to make a decision about how the tree would be populated. The first option was to populate the complete tree during initialization of the system. The second was to only populate the first level of the tree. Then, when the user wanted to expand a node, a separate query would be executed that would populate the next level. I tried the first option while running the database locally. It took approximately 10 seconds to populate the entire tree for a user with access to approximately 3000 windows. Once I executed the query using a remote database, I decided to go with the second option. For the same user, the remote query took almost five minutes. It was preferable for the user to wait 1-2 seconds to expand each subsequent level of the tree, than to wait five minutes to load the entire tree at the beginning. In addition, the user might not need the entire tree to begin with.

To implement the second option, I created a class called TreeExpander. Once a user selected a node in the tree to expand, the Tree class would pass a reference to the selected node as parameter to the TreeExpander class. This class would execute the query to COM\_PENAVE to retrieve the options under that node and populate it. Therefore, the Tree class would listen for expansion events and call the TreeExpander class. This concluded the implementation of the menu navigation system.

The screenshot below shows a navigation tree with several levels open and a window that was generated and displayed after the user selected the 'Ventanas' runnable option in the tree.

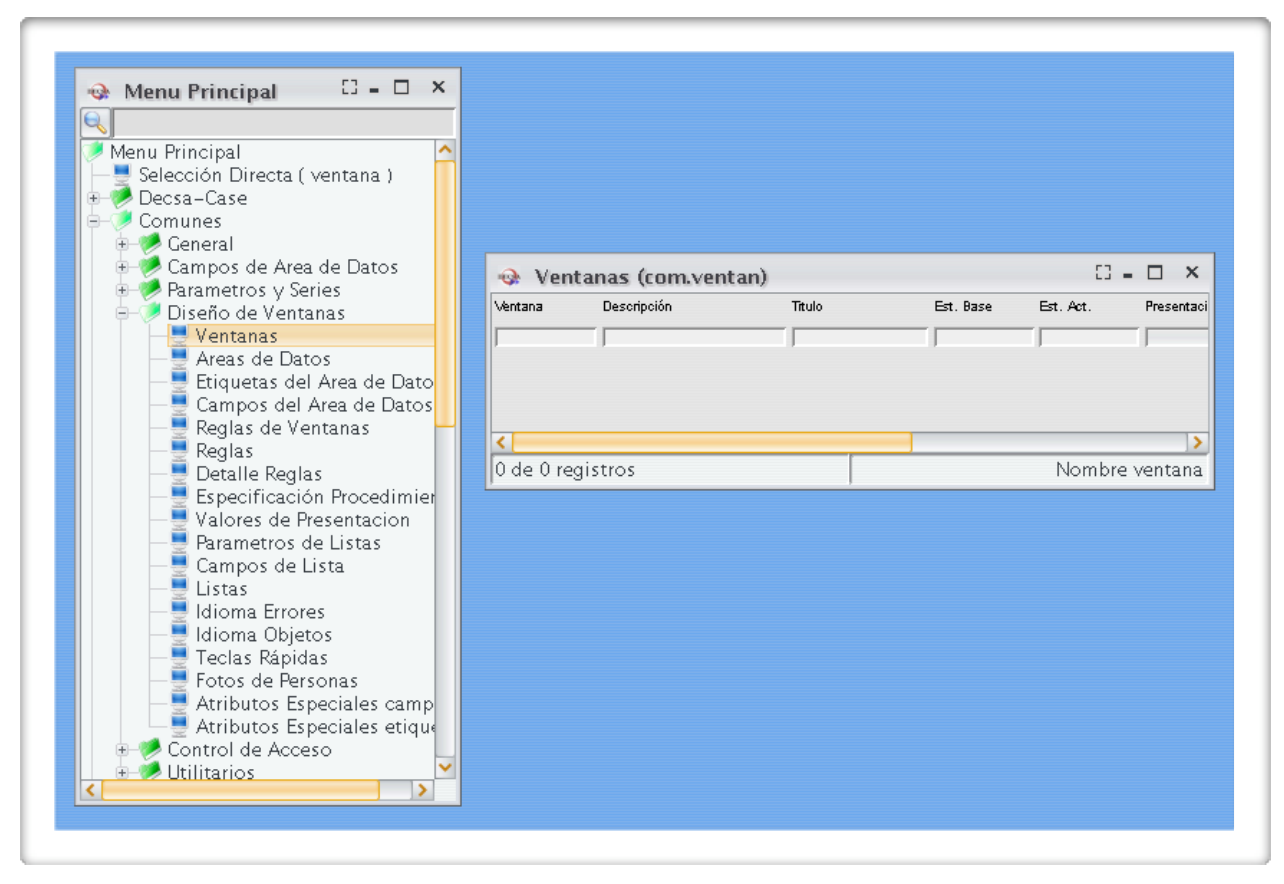

Menu Navigation and Window Generation Combined

# **Favorite Windows**

The favorite windows implementation was very much simplified after the menu navigation was all complete. We could extend from the functionality provided to the main tree. In our favorite windows tree, we would only have windows, no submenus. Therefore, our tree would be much simpler. First, we provided a way to add favorite windows to the system. In order to do this, the user would right-click on any of the window options of the main tree navigation window. To add the selected window, the user would need to select the 'Add to Favorite Windows' option.

| <ul> <li>Sistema de Parametr</li> <li>Control de Acceso</li> <li>Deremetre e Clabal</li> </ul> |  |
|------------------------------------------------------------------------------------------------|--|
| - Parametr<br>- Jutilitario Sermisos                                                           |  |
| — 🔄 Tipos de 🔛 Añadir a Favoritos                                                              |  |
| ─ 🚽 Subsistemas<br>∮ Diseño de Ventanas                                                        |  |

Add a Favorite Window

This action would trigger a new creation of a tuple in the COM\_FAVWIN table. The information stored in the COM\_FAVWIN table is taken from the COM\_PENAVE view. Since the nodes of the tree store their unique identification, we can index into the appropriate tuple in COM\_PENAVE, to retrieve the window information necessary to create the new tuple in COM\_FAVWIN. After the insertion into the table, if the user brings up the favorite window tree, he will find the newly selected option. The favorite window tree only populates the data from the COM\_FAVWIN table. There is no reference to the COM\_PENAVE view with has all the security features for access control. It could be argued that there is a hole in the security of the system. But since the only way to add a favorite window is through the main navigation menu, then I believe the 'security hole' is non-existent. That is, also assuming that the user cannot hack into the database and inserts tuples himself. Since the favorite windows tree inherits the functionality from the main navigation tree, it will have the same way of operation. If the user selects a node, the window generator will be invoked to present the window on the desktop.

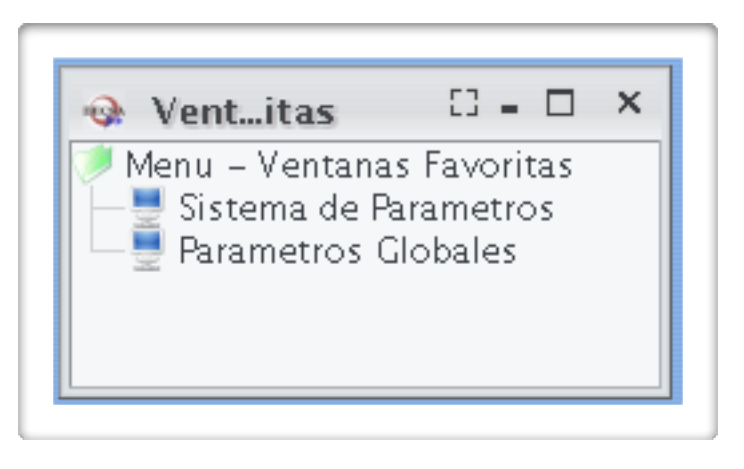

#### Favorite Windows Tree

# Window Search

Above the main menu navigation tree, there is a text box for searching for a window. This is used for rapid access to windows. Instead of traversing the tree, the user can just search for a window by title or codename. When the user wants to execute a search, the COM\_PENAVE view is queried for titles and codenames of windows. The windows returned are presented in another tree similar to the favorite window tree. The only difference is that a search can return submenus, unlike the favorite window tree.

The favorite windows implementation was very much simplified after the menu navigation was all complete. We could extend from the functionality provided to the main tree. In our favorite windows tree, we would only have windows, no submenus. Therefore, our tree would be much simpler. First, we provided a way to add favorite windows to the system. In order to do this, the user would right-click on any of the window options of the main tree navigation window. To add the selected window, the user would need to select the 'Add to Favorite Windows' option.

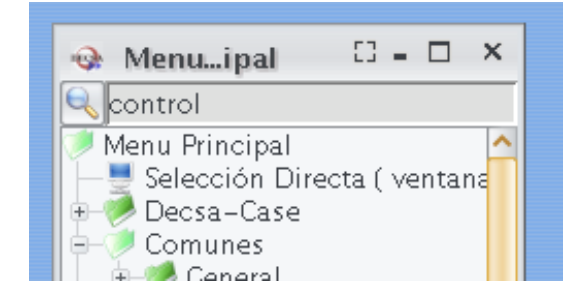

Search for 'control'

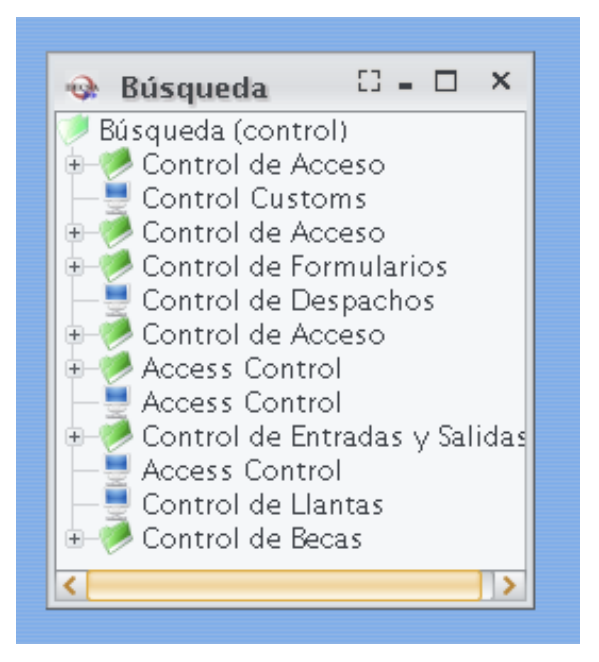

Search Results for 'control'

# Window Designer (Prototype)

The window generator feature is very convenient, but not for when a window needs to be modified. In order to modify the layout, the user would manually have to change the tuples in the table. To make life easier on the developers, I started to develop a prototype for a window designer. Ultimately, this designer would have drag-and-drop functionality and formatting capabilities. But due to the limited time remaining, I kept this as a prototype.

| 🐵 DECSA Interfaz | Gráfica                   |                                                                                                    |                    | 0 - D × |
|------------------|---------------------------|----------------------------------------------------------------------------------------------------|--------------------|---------|
|                  | Ventanas:<br>Componentes: | cuf_ocu<br>cuf_notcer<br>cuf_notlic<br>cuf_obslic<br>cuf_ocugis<br>cuf_parcel<br>cuf_parcet<br>cuf_patabo<br>cuf_patdec | Load New Sa<br>Add | ve Quit |
| View Delete      |                           |                                                                                                    |                    |         |

#### Load the 'cuf\_ocugis' window

The developer can either select an existing window and load it, or create a new window from scratch. In the figure above, the window 'cuf\_ocugis' is loaded into the window designer. The window fields and labels will appear in the list on the left. Then the developer can select a field or label to display its properties. Currently, the window designer will display the name, title, component type, x-coordinate, y-coordinate, width and height. Then, the user can modify any of these values. The developer can also delete or add new fields if necessary. In the screenshot on the next page, the developer is modifying the 'COD\_BODEGA' field. Notice that in the bottom panel, the actual window is presented, just like it would look using the window generator. Once the developers modifies a value, the corresponding changes are displayed in the bottom panel preview. Clearly, this specific window needs some modifications in order to be ready for use.

| ×                |                                 |                                               | Ancho Alto Aceptar | 5 3 12 2 20 2 Cancelar |                                         |              |                       |                        |                | d MinMax & Miescalc | Taxes                          | Refers     | Porcent    | Cost             |                         | ra                             |                          |                           |                     |                         |                                 |                 |                 |                                |            |  |
|------------------|---------------------------------|-----------------------------------------------|--------------------|------------------------|-----------------------------------------|--------------|-----------------------|------------------------|----------------|---------------------|--------------------------------|------------|------------|------------------|-------------------------|--------------------------------|--------------------------|---------------------------|---------------------|-------------------------|---------------------------------|-----------------|-----------------|--------------------------------|------------|--|
|                  | Load New Save Quit              |                                               | Titulo X Y         | 2 29                   | 2 5 5 5 5 5 5 5 5 5 5 5 5 5 5 5 5 5 5 5 |              | Descripció            |                        |                | Manual Max and      | nit of MesMeasure unity Factor | Inventario | Compra 🗌   | Production       | Average cost Last Order | Costo Unitario Fecha Ult Compr | Costo Máximo             | Last month co Last Income | Última Salida       | Costo Promed Last Order | Costo Unitario Última Orden Pro | Max cost in dd  | Mét Compra 🛛    | Maximun Perid Valor del Artíci | Referencia |  |
| Interfaz Gráfica | UBL_A Ventanas: [pte.invent 🕑 🦳 | T IND_N<br>VAL_A Componentes: [JTextField 💟 🦲 | A NOM_ Nombre Tipo | CAT_I COD_BODECA T     | cos_f                                   | COS_1 Bodega | D MAX_ No.Item Código | ENTR Auxiliar Poveedor | SALID Detalle. | ) RESER Localizatid | R CONS Category Ur             | Item       | Adquisició | FEC_U Nivel Impo | FEC_L Existencia        | 4 IND_I Disponible             | S AUX_( Exist. Mes Anter | NUMMinimun amoun          | FEC_U Maximun amour | FEC_L Month consump     | CAT_ Consumo Prome              | D IND_6 Incomes | J IND_L Outputs | Devoluciones                   | Reservas   |  |
| DECSA            | cos_uni_di                      | COMPANIA                                      | COD_BODEC          | VAL_ART_CL             | DES_ARTICU                              | DI SPONIBLE  | COS_PROME             | PLZ_AUTORI             | POR_IMP_VT     | UNI_MED_C(          | FAC_CONVE                      |            |            | DET_ARTICU       | IND_OPERAC              | UNI_ME_COI                     | CAN_CON_E                | IND_FAC_M                 | UNI_MED_RE          | MED_REFERE              | COS_UNITAF                      | COS_MAXIM       | COD_ARTIC(      |                                |            |  |

# Evaluations

# Window Generator Evaluation

The Window Designer prototype not only served as a window modification tool, but also as an evaluator for the window generator. Since the generator is embedded into the window designer, I could test it by inserting new fields and noticing the changes in the visual window output. In the following screenshots, I go through the steps of adding several components and labels and the changes in the generated window can be seen.

| 🐵 DECSA Interfaz | z Gráfica 🛛 🖸                                   | . 🗆 🗙   |
|------------------|-------------------------------------------------|---------|
|                  | Ventanas: 🔽 Load New Save Quit                  |         |
|                  | Componentes: JTextField 🕑 🛛 Add                 |         |
|                  | Nombre Tipo Titulo X Y Ancho Alto A             | ceptar  |
|                  | txtUsername JTextField 150 30 100 20 Ca         | incelar |
|                  |                                                 |         |
|                  |                                                 |         |
|                  |                                                 |         |
|                  |                                                 |         |
| View Delete      |                                                 |         |
| DECSA Interfaz   | z Gráfica 🛛                                     | - 🗆 ×   |
| txtUsername      | Ventanas: Ventanas: Ventanas:                   |         |
|                  | Componentes: ITextField Add                     |         |
|                  | Nombre Tipo Titulo X Y Ancho Alto A             | ceptar  |
|                  | txtPassword JTextField 150 55 100 20 Ca         | incelar |
|                  |                                                 |         |
|                  |                                                 |         |
|                  |                                                 |         |
|                  |                                                 |         |
| View Delete      |                                                 |         |
| 💀 DECSA Interfaz | 2 Gráfica                                       | - 🗆 X   |
| t×tUsername      | Ventanas: 🕑 Load New Save Quit                  |         |
| t×tPassword      | Componentes: ILabel                             |         |
|                  | Nombre Tipo Titulo X Y Ancho Alto A             | ceptar  |
|                  | IblUsername JLabel Username: 30 30 30 100 20 Ca | ancelar |
|                  |                                                 |         |
|                  |                                                 | ^       |
|                  |                                                 | -       |
|                  |                                                 |         |
| View Delete      |                                                 | ~       |

| 🐵 DECSA Interfaz                           | Gráfica                   |              |           |            |       |      |         | 0 - 🗆 🗙       |
|--------------------------------------------|---------------------------|--------------|-----------|------------|-------|------|---------|---------------|
| txtUsername<br>txtPassword<br>IbIIIsername | Ventanas:<br>Componentes: | Load Load    | New Save  | Quit       |       |      |         |               |
| biosemanic                                 | Nombre                    | Тіро         | Titulo    | Х          | Y     | Ancl | no Alto | Aceptar       |
|                                            | IblPassword               | JLabel       | Password: |            | 30 💲  | 55 🛟 | 100 🛟   | 20 文 Cancelar |
|                                            |                           |              |           |            | ·,·,· |      |         |               |
|                                            | Username:                 |              |           |            |       |      |         | -             |
| View Delete                                |                           |              |           |            |       |      |         |               |
|                                            |                           |              |           |            |       |      |         | ×             |
| 😔 DECSA Interfaz                           | Gráfica                   |              |           |            |       |      |         | 0-0 ×         |
| t×tUsername                                | Ventanas:                 | 💌 🛛 Load     | New Save  | Quit       |       |      |         |               |
| IblUsername                                | Componentes:              | JLabel 🕑 Add |           |            |       |      |         |               |
| IblPassword                                |                           |              |           |            |       |      |         |               |
|                                            |                           |              |           |            |       |      |         |               |
|                                            |                           |              |           | ********** |       |      |         |               |
|                                            |                           |              |           |            |       |      |         |               |
|                                            | Username:                 | franklin 1   |           |            |       |      |         |               |
| View Delete                                | rassword;                 | Hankini      |           |            |       |      |         | ~             |

# **Access Rights Evaluation**

The requirements specify that we need to verify that the access rights for a user are enforced in the menu navigation tree. I will start by assigning access to the user named 'franklin' in the COM\_PERMIS table. This user will only have access to the 'glb.menupr' menu which is the top level object of the tree. Therefore, the menu navigation tree will be empty. Only the top-level node should be present.

| ſΤ | able View] com_per | mis @public 🔘 | [Table View] com_usrdep @public ( |          |  |  |  |  |  |
|----|--------------------|---------------|-----------------------------------|----------|--|--|--|--|--|
|    | compania           | abr_format    | nom_autori                        | permisos |  |  |  |  |  |
|    | DECSA              | glb.menupr    | franklin                          | CIMER    |  |  |  |  |  |
| _  |                    |               |                                   |          |  |  |  |  |  |

Assign permissions to 'franklin'

| 🚱 Menuipal       | C - D | × |
|------------------|-------|---|
|                  |       |   |
| 💆 Menu Principal |       |   |
|                  |       |   |
|                  |       |   |

Corresponding tree for 'franklin'

Next, I defined permissions to the 'asesores' user. This user can be defined conceptually as a group. All developers are defined as children of 'asesores'. For this example I gave 'asesores' access to all the windows in the system.

| [Table View] com_permis @public 💿 |          |            | [Table View] com_usrdep @public 🛞 |          |  |
|-----------------------------------|----------|------------|-----------------------------------|----------|--|
|                                   | compania | abr_format | nom_autori                        | permisos |  |
|                                   | DECSA    | pep.conint | asesores                          | CIMER    |  |
|                                   | DECSA    | pep.explab | asesores                          | CIMER    |  |
|                                   | DECSA    | coi.sercia | asesores                          | CIMER    |  |
|                                   | DECSA    | coi.series | asesores                          | CIMER    |  |
|                                   | DECSA    | coi.paraco | asesores                          | CIMER    |  |
|                                   | DECSA    | coi.parame | asesores                          | CIMER    |  |
|                                   | DECSA    | coi.usuari | asesores                          | CIMER    |  |
|                                   | DECSA    | coi.usrdep | asesores                          | CIMER    |  |
|                                   | DECSA    | coi.permis | asesores                          | CIMER    |  |
|                                   | DECSA    | coi.navega | asesores                          | CIMER    |  |
|                                   | DECSA    | grd.menuex | asesores                          | CIMER    |  |

#### Some of the permissions for 'asesores'

In the COM\_USRDEP table I defined 'franklin' to be a child of 'asesores'. Note that 'franklin' also has to be defined as a parent of himself. With this change, now 'franklin' should have access to all the windows for which 'asesores' has access. The screenshot shows that now the tree has been populated with all the options.

| [Table View] com_permis @public 💿 |          |           | [Table View] com_usrdep @public 💿 |           |  |
|-----------------------------------|----------|-----------|-----------------------------------|-----------|--|
|                                   | compania | usr_padre | usr_hijo                          | nom_usuar |  |
|                                   | DECSA    | asesores  | franklin                          | franklin  |  |
|                                   | DECSA    | franklin  | franklin                          | franklin  |  |

#### 'asesores' is parent of 'franklin'

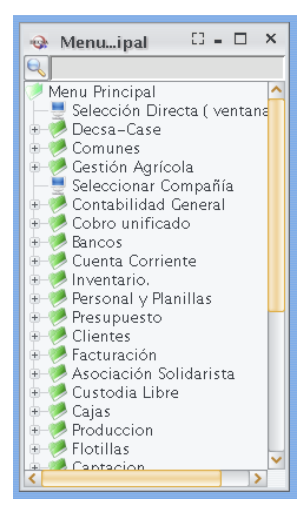

Corresponding tree for 'franklin'

# Validation of Approach

# Have you built the system?

Yes I have. The database design, window convertor, window generator, menu navigation, favorite window navigation, window search and window designer have been built. All of the aspects are complete except the window designer which was kept as a prototype. In later projects, developers can build upon what was developed for the window designer. Evaluations were also carried out on the window generator and the access rights on the menu navigation tree.

## Which part of the system is not working?

Through testing and actual use of the system, it has been verified that all the aspects of these project are working as expected. Again, the only part that is not ready for production is the window designer.

## What experiments have you run?

Please refer to the *Evaluations* section. The two major tests were to verify the enforcement of access rights in the menu navigation tree and to verify the output of the window generator.

## How will you know that the system works?

The menu navigation system was tested for access rights enforcement. Integration with the window generator was also tested. Basically, if the user selects a window, the corresponding window should be displayed on the screen by the window generator. Favorite windows and window searches are also returning the correct results.

# Conclusions

# **Lessons Learned**

Describe your experience and what you have learned thus far?

I have enjoyed this project. It has been a very-very-time-consuming project but I believe that it was well worth it. The benefits that the software company will receive from the deliverables of this project will be quite noticeable. In fact, they have asked me to give them alpha releases so they can start playing around with the windows and adjust them to their own business needs. During the presentation at the end of this course, I will present the window generator and menu navigation tree in a "real" environment with "real" data provided by the software company. Due to the ease of use of this generator, integration is also very straight-forward. And it is all backed up with a very strong database design, in my own opinion.

From the database aspect of the project, I was amazed with what could be done with views. The COM\_PERUSR view combined with the COM\_USRDEP table is probably the accomplishment that I am most proud of. It solved all the requirements and even more. Ideas such as negative permissions were like an impossible, and I achieved that functionality with the use of a view, a very complex view.

I believe I spent considerable more time on the database design than on the application implementation. The COM\_PE-RUSR and COM\_PENAVE views took a couple of weeks to come up with, finalize and test. But due to the time spent designing, the GUI implementation was very easy and straight-forward. The queries that needed to be executed were also very simple and straight-forward. So I guess that the moral of the story is that if you spend sufficient time designing, life will be easier later on. I was very lucky this time because I did not have to go back and change my design after I had started implementing the GUI. But for example, the database design changed considerably from what I had presented on October 11 for the project proposal.

What skills you are practicing or new tools and techniques you are working with, that you did not know before?

I worked with Eclipse for the GUI implementation and also to modify the SQL statements. I also used Navicat to look through the PostgreSQL tables and their data and I used PostgreSQL 8.3. My environment was a Mac with OS X, but I have tried my deliverables in both Linux and Windows and they work perfectly. To insert tables and data I used the command-line programs that come with PostgreSQL.

## **Member Contribution**

Not applicable. I am the only member of this group. But I have to note that I did receive help by PowerBuilder experts to create the PowerBuilder data exporter called ext\_pb.

## **Future Work**

The next step would be to create a fully-functional window designer. The software company could really benefit from this component. Especially when the developers have to modify window layouts.